### **MS**í

## MSI Education Program Instruction

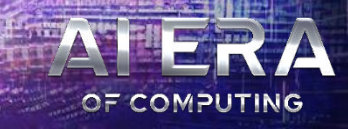

## Schritt 1 : Erstelle ein Member Center Konto oder logge dich in dein bestehendes Konto ein

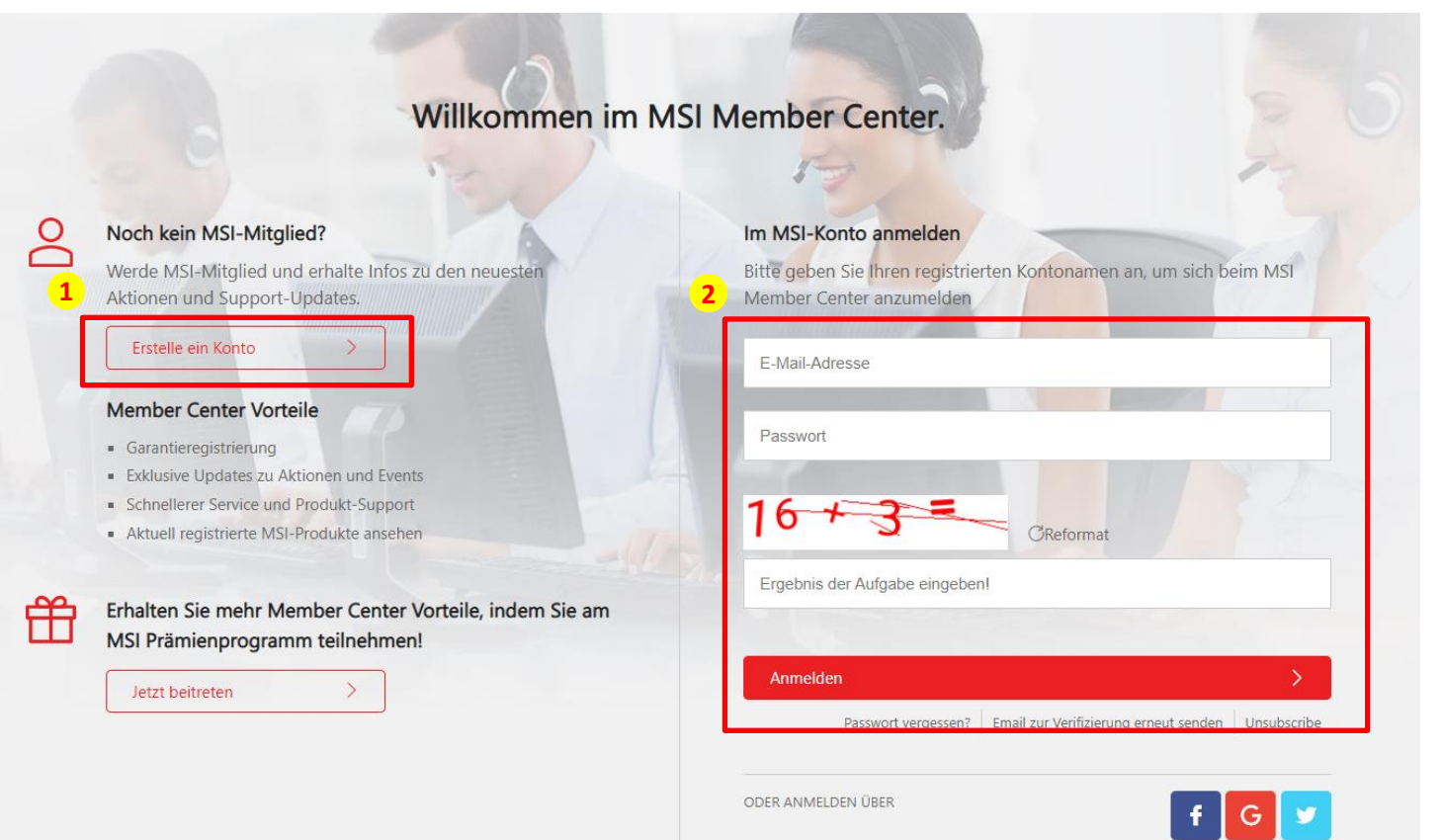

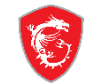

#### Schritt 2 : Navigiere zur "Aktionen"

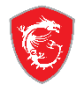

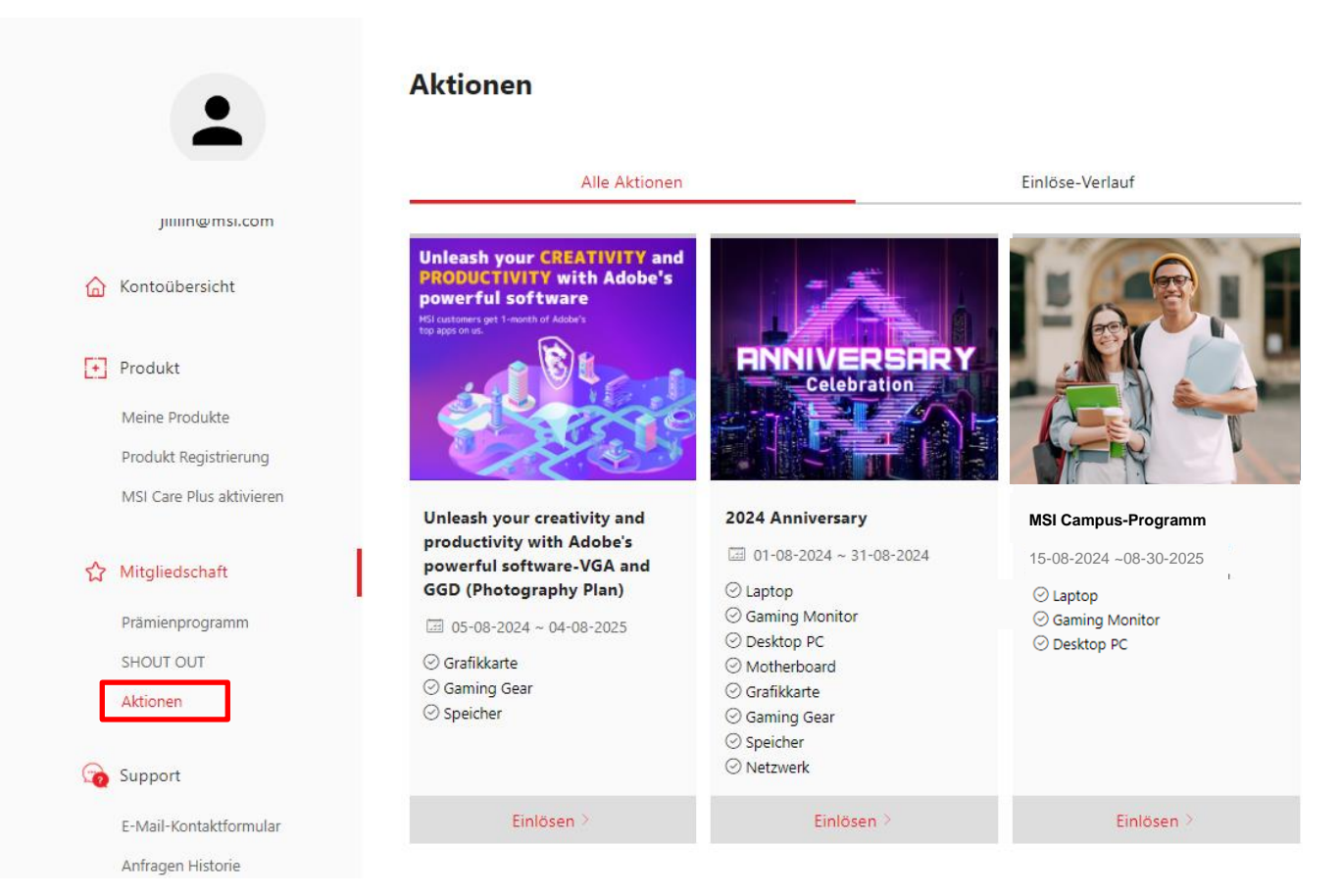

# Schritt 3 : Navigiere zur "MSI Campus-Programm"und klicken Sie auf "Einlösen"

Ś

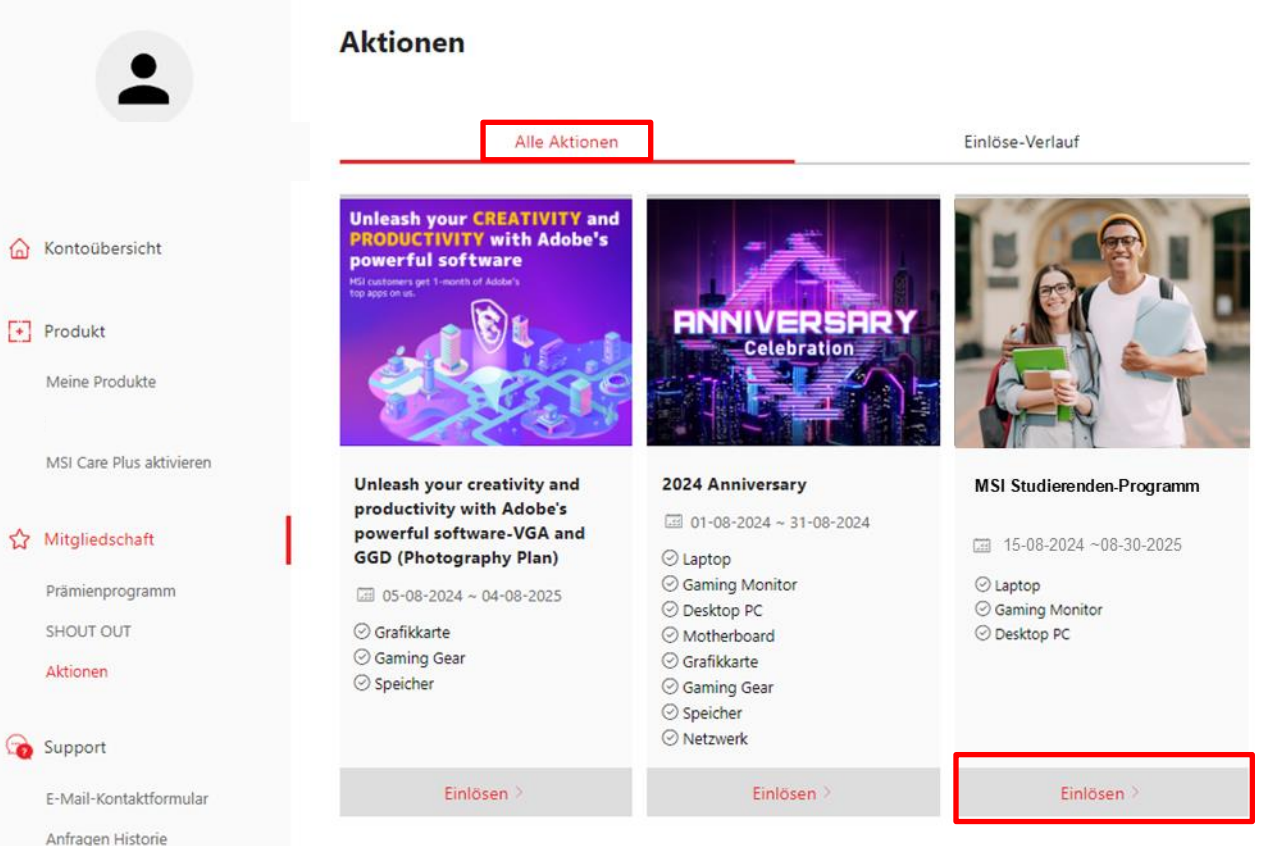

#### Schritt 4 : Laden Sie Fotos von Vorder- und Rückseite Ihres Studentenausweises hoch

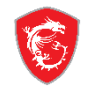

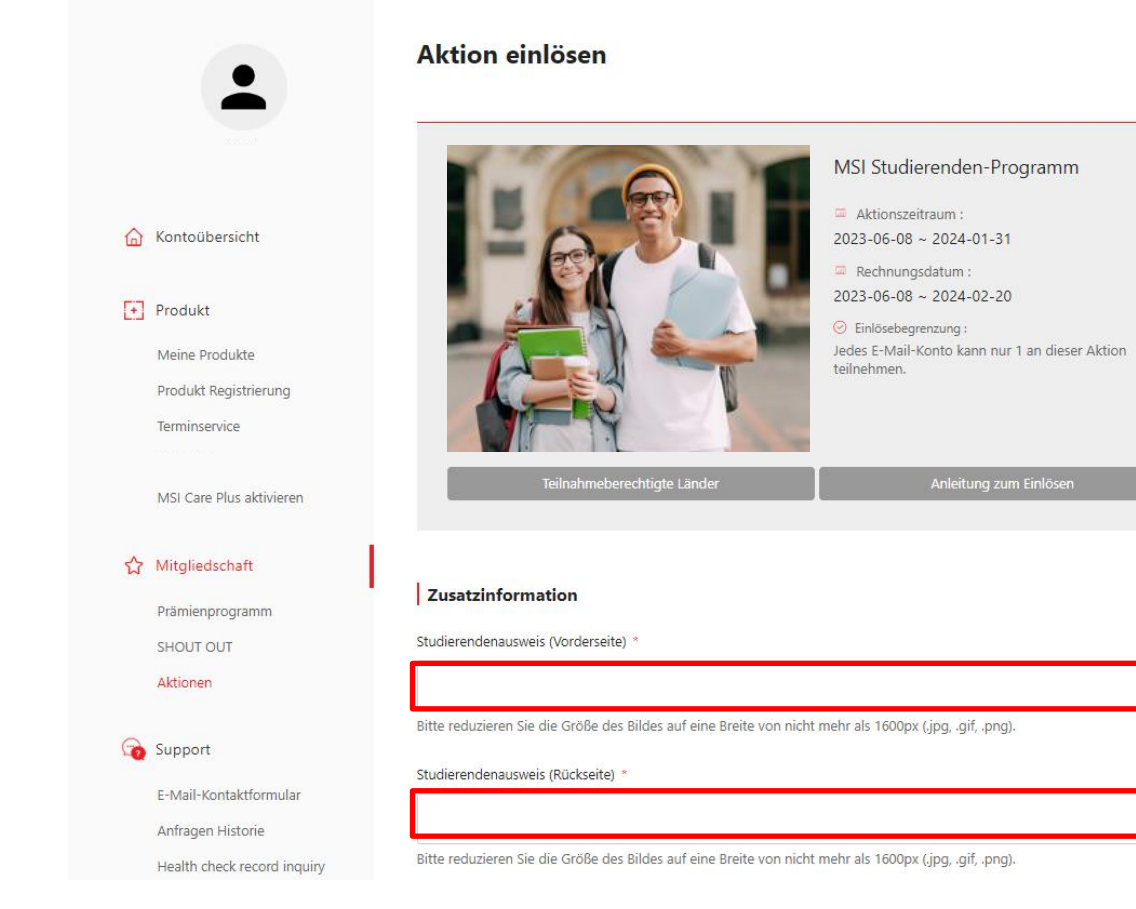

#### Schritt 5 : Sie finden den Vorgang auf der Seite "Einlöse-Verlauf".

Ś

**Promotion Redeem** 

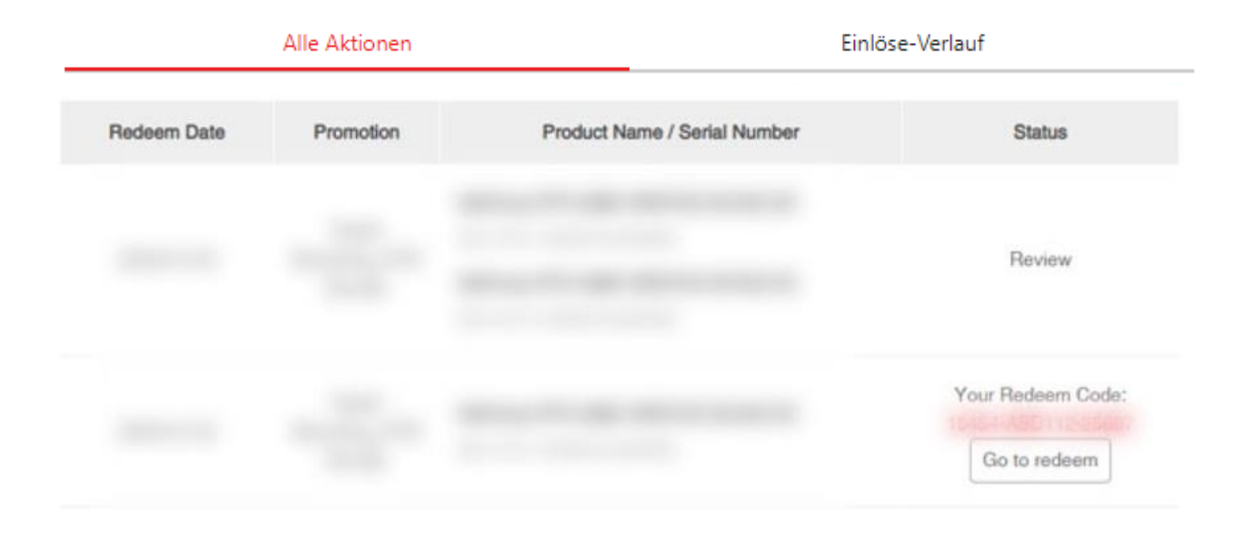

\*\*Bitte beachten Sie, dass der Überprüfungsprozess 3 bis 7 Tage dauern kann.

### Ś

#### Schritt 6 : Die Rabattcodes werden nach der Genehmigung an Ihre registrierte E-Mail-Adresse gesendet.

\*\*Bitte beachten Sie, dass der Betreff der E-Mail mit [Keine Antwort] MSI-Aktion beginnt. Wenn Sie den Rabattcode nicht erhalten, überprüfen Sie bitte zuerst Ihren Spam-Ordner oder kontaktieren Sie den MSI-E-Shop hier: <u>deshop@msi.com</u>

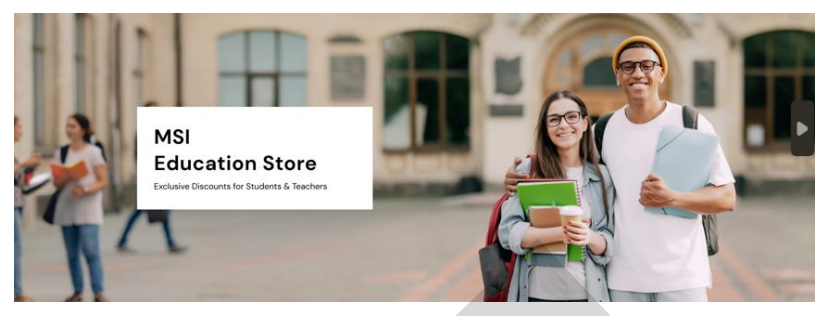

#### Sehr geehrter Kunde,

wir freuen uns, dir mitteilen zu können, dass deine Anmeldung für da M<sup>o</sup>. S\*udierenden-Programm erfolgreich war. Ab sofort kannst du folgende Rabatt-Codes verwenden, um ausgev ande sofort kannst du folgende kann.

15% Off - Laptop

Spare 15 % bei ausgewählten Laptop-Modeller (Jet. air kaufen)

13% Off - Desktop

Spare 13 % bei ausgewählten De kto -M. dellen. [Jetzt einkaufen]

20% Off - Monitor

Spare 20 % bei ausgewähl. n Monitor-Modellen. [Jetzt einkaufen]

Bitte beachte, dass du dich mit deiner Hochschul-E-Mail-Adresse anmelden musst, um am Studierenden-Programm teilzunehmen. Der Rabatt-Code kann nicht mit anderen Aktionen kombiniert werden. Vielen Dank für deine

Anmeldung!

Dein MSI-Team

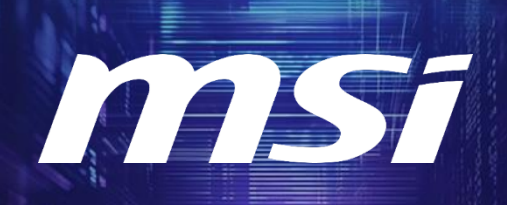

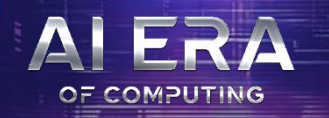

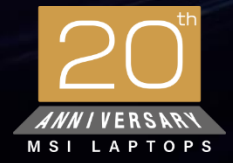

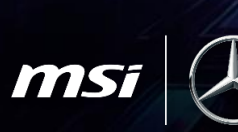

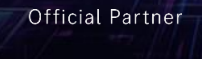

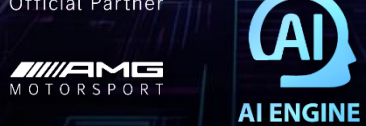

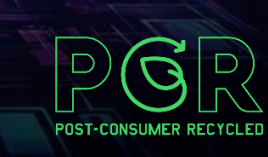

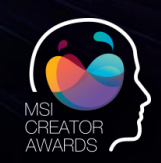

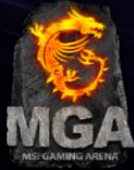